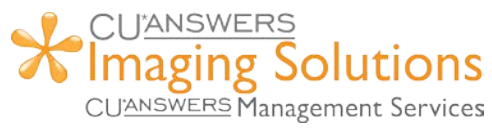

## **Do I have a Carswell Text Receipt Printer?**

Step 1: Open the Devices and Printers in Windows 10 from Run or Command Prompt

Simply press the Windows key + R shortcut to bring up the Run dialog and type "control printers"

| 📨 Run         | ×                                                                                                    |
|---------------|----------------------------------------------------------------------------------------------------|
| ۵             | Type the name of a program, folder, document, or Internet resource, and Windows will open it for you. |
| <u>O</u> pen: | control printers ~                                                                                    |
|               | OK Cancel <u>B</u> rowse                                                                              |

Step 2: Right-click the receipt printer and select "printer properties".

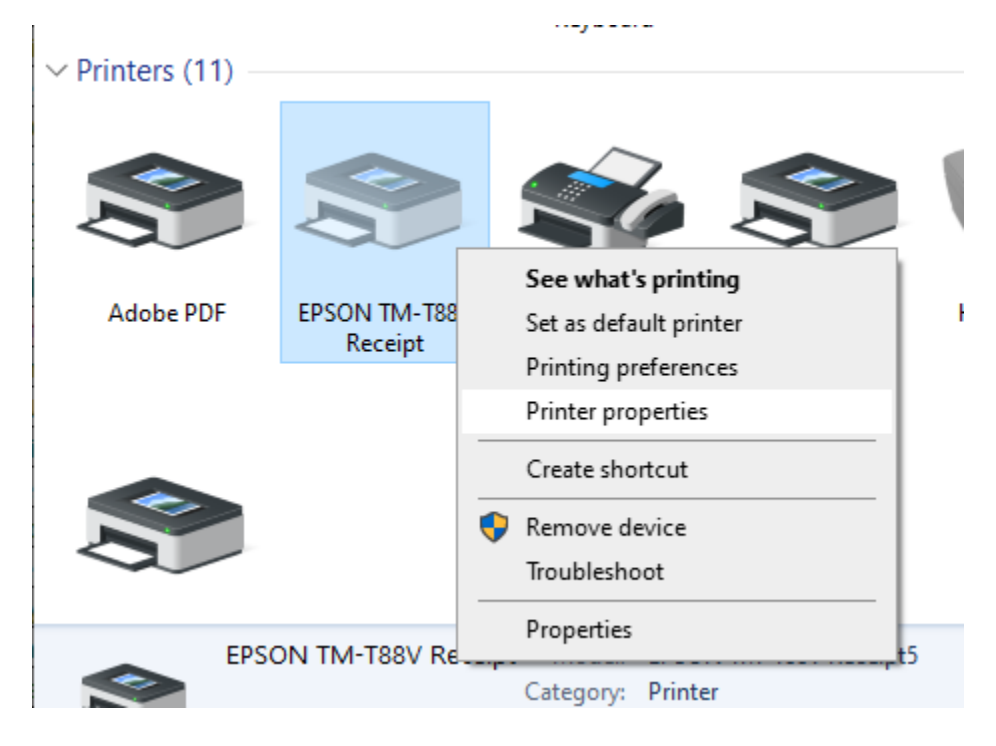

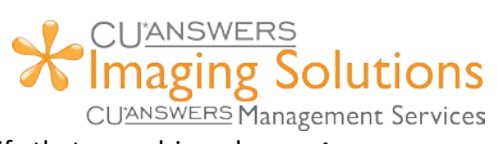

**Step 3:** In the printer properties, select the "Advanced" tab. Verify that your driver does **not** say "Generic/Text Only". If your driver does say "Generic/Text Only", you have a Carswell Receipt printer and will need to upgrade to use the Vertical Receipt function.

| EPSON TM-T88V Receipt Properties                          |                    |                |       |  |
|-----------------------------------------------------------|--------------------|----------------|-------|--|
| General Sharing Ports Advanced Color Management           | Security Device Se | ttings Version |       |  |
| Always available Available from 12:00 AM To 12:00 AM      |                    |                |       |  |
| Priority: 1                                               | _                  |                |       |  |
| Driver: Generic / Text Only                               | ✓ New Driver.      |                |       |  |
| Spool print documents so program finishes printing faster |                    |                |       |  |
| ◯ Start printing after last page is spooled               |                    |                |       |  |
| Start printing immediately                                |                    |                |       |  |
| O Print directly to the printer                           |                    |                |       |  |
| Hold mismatched documents                                 |                    |                |       |  |
| ✓ Print spooled documents first                           |                    |                |       |  |
| Keep printed documents                                    |                    |                |       |  |
| Enable advanced printing features                         |                    |                |       |  |
| Printing Defaults Print Processor                         | Separator Page     |                |       |  |
|                                                           |                    |                |       |  |
|                                                           |                    |                |       |  |
|                                                           |                    |                |       |  |
|                                                           |                    |                |       |  |
|                                                           |                    |                |       |  |
|                                                           | ОК                 | Cancel         | Apply |  |